| Test                                                                            | Procedure                                                                                                    | Results |
|---------------------------------------------------------------------------------|----------------------------------------------------------------------------------------------------|---------|
| 1.1 Test Pedal Cluster provided by<br>Mechanical Engineering Team               | Multimeters will be connected across<br>both potentiometers to ensure they<br>are biased correctly. One should<br>operate between 5-10V and the other<br>from 0-5V.                                                                                                    |         |
| 1.2 Test Pedal Cluster provided by<br>Mechanical Engineering Team               | When pedal is pressed, both<br>potentiometers will react in the same<br>linear scale. This will ensure that we<br>will not have any mistaken faults due<br>to relative measurements.                                                                                                    |         |
| 1.3 Test Plausibility functioning correctly when operating at normal conditions | Press pedal as in normal use while<br>driving. Output of plausibility circuit<br>will react with expected values. This<br>should be a linear scale coordinating<br>to the percentage of the pedal you<br>are pushing.                                                                                                    |         |
| 1.4 Test Plausibility functioning correctly when mismatch is forced.            | Include a resistor in series with one of<br>the leads from the potentiometers.<br>This will make the system see a<br>mismatch in expected voltages. The<br>system should not deliver any voltage<br>from the output of the plausibility<br>system.                                                                                        |         |
| 1.5 Test Plausibility functioning correctly with brake pressed                  | With the accelerator working<br>correctly under normal conditions,<br>press the brake until the brake light<br>activates. Continue to press both<br>pedals and measure the output that<br>will be connected to the motor<br>controller. This should read OV. NOTE:<br>this test must be completed after<br>brake functionality is proven. |         |
| 1.6 Test Plausibility functioning correctly with brake pressed                  | After test 1.5 has passed, repeat test.<br>This time, release accelerator pedal<br>fully and then the brake. The<br>accelerator pedals should operate as<br>they did in test 1.3.                                                                                                    |         |
| 1.8 Brake light turns on when brake is pressed                                  | Press the brake to at least 5% of its travel. The brake light should turn on at this point.                                                                                                    |         |

Tractive System Interface Throttle Plausibility and Brake Light - R005b

| 1.9 Brake light turns on when brake is | Repeat test 1.5 and ensure the brake |  |
|----------------------------------------|--------------------------------------|--|
| pressed                                | light turn on.                       |  |

TSAL - R005d

| Test                                            | Procedure                               | Result |
|-------------------------------------------------|-----------------------------------------|--------|
|                                                 | Connect all high and low voltage        |        |
| 2.1 Tost turn on voltage of TSAL                | connections to their correct ports on   |        |
| 2.1 Test turn on voltage of TSAL                | the PCB. With 0V on high voltage side,  |        |
|                                                 | light should not be on.                 |        |
|                                                 | With setup of test 2.1, increase high   |        |
|                                                 | voltage                                 |        |
| 2.2 Test turn on voltage of TSAL                | gradually until the light turns on.     |        |
|                                                 | Record the voltage which should be      |        |
|                                                 | ~30V.                                   |        |
|                                                 | While light is turned on from test 2.2, |        |
| 2.2 Tost turn on voltage of TSAL                | continue to increase the voltage to     |        |
| 2.5 Test turn on voltage of TSAL                | 96V to test the light remains on for    |        |
|                                                 | full range of battery power.            |        |
|                                                 | With the light on at 96V, turn the      |        |
| 2.4 Test discharging of voltage when IMD faults | output of the power supply off to       |        |
|                                                 | simulate an IMD fault. The TSAL will    |        |
|                                                 | shut down as the system will not be     |        |
|                                                 | active.                                 |        |

IMD - R005c

| Test                                              | Procedure                                                                                                    | Result |
|---------------------------------------------------|----------------------------------------------------------------------------------------------------|--------|
| 3.1 Test IMD independently of other parts         | Hook up IMD as stated in IMD Memo.<br>Bridge 500 kOhm resistor between<br>high voltage plus and minus. OKH S<br>should read 24V and PWM should be<br>10 Hz with a Duty Cycle of roughly<br>23%.                                                                                                  |        |
| 3.2 Test IMD independently of other parts         | Connect IMD the same way as test 3.1<br>but with 25 kOhm resistor between<br>high voltage plus and minus. The OKH<br>S signal should read OV and the PWM<br>should be 0 Hz. NOTE: this will take<br>around 10 seconds from when the<br>resistor is connected to when the<br>outputs will change. |        |
| 3.3 Test IMD in connection with safety loop relay | Hook up IMD where OK HS signal is controlling the safety loop relay. Under normal conditions, the relay                                                                                                    |        |

|                                                   | should be closed and the measured<br>voltage out of the relay should be the<br>low voltage applied.                                                                                                    |  |
|---------------------------------------------------|----------------------------------------------------------------------------------------------------|--|
| 3.4 Test IMD in connection with safety loop relay | Hook up IMD as in test 3.3. Cause a<br>ground fault as in test 3.2. The relay<br>should open around 10 seconds after<br>the resistor is connected. The<br>measured voltage out of the relay<br>should be 0V. |  |

TSMP - R005a

| Test                                     | Procedure                                                                                                    | Result |
|------------------------------------------|----------------------------------------------------------------------------------------------------|--------|
| 4.1 Test accurate measurement of voltage | Connect the necessary components<br>for powering the pcb off of<br>controllable power supplies. The<br>voltage on the power supply should<br>be read off a multimeter rated high<br>enough that is attached across the<br>TSV+ and TSV- ports on the TSMP. |        |
| 4.2 Test IMD faulting                    | The test should be setup as in test<br>4.1. The TSV- will then be connected<br>to the Chassis Ground port to trigger<br>an IMD fault. This should take about<br>10 seconds. NOTE: Perform this task<br>after successful IMD testing has been<br>completed. |        |
| 4.3 Competition IMD faulting             | Repeat test 4.2 but with a 50 kilo ohm<br>resistor between the TSV- and Chassis<br>Ground ports as this is the resistance<br>the competition will use to test the<br>faulting across the TSMP.                                                             |        |

## RTDS - R005a

| Test                   | Procedure                                                                                                    | Result |
|------------------------|----------------------------------------------------------------------------------------------------|--------|
| 5.1 Test RTDS decibels | When the drive button is pressed, the RTDS should be heard at 80dBA from                                                          |        |
|                        | 2 meters away.                                                                                                    |        |
| 5.2 Test RTDS duration | The RTDS should be on for 2 seconds<br>after the drive button is pressed. The<br>rules state this must be on from 1-3<br>seconds. |        |

CAN Communication - R005a

| Test                                                | Procedure                                                                                                    | Result |
|-----------------------------------------------------|----------------------------------------------------------------------------------------------------|--------|
| 6.1 Test CAN communication with SCADA               | Connect to the makeshift CAN<br>network (made up of wires and a<br>resistor) with SCADA and send over<br>the necessary measurements and<br>values. Ensure that SCADA sees those<br>values and that they are correct.                                                        |        |
| 6.2 Test CAN communication with SCADA               | Set up the TSI and SCADA so that they<br>are both on the CAN network. This<br>time let SCADA send the "drop out of<br>drive mode" signal to the TSI. Ensure<br>that the TSI sees that signal by letting<br>an LED turn on when it has changed<br>to a certain value or not. |        |
| 6.3 Test CAN Communication with SCADA<br>Integrated | Setup the Pi so that it is now in the<br>GLV and the TSI is fully assembled in<br>it's enclosure. Get the TSI and GLV<br>connected and integrated and test<br>that 6.1 and 6.2 still work in this<br>integrated setup                                                       |        |

## Precharge Relay - R005a

| Test                             | Procedure                               | Result |
|----------------------------------|-----------------------------------------|--------|
| 7.1 Test Precharge Relay closing | When TSV is applied to the precharge    |        |
|                                  | circuit, the initial current will go    |        |
|                                  | through the fuse. The motor             |        |
|                                  | controller will then close the relay to |        |
|                                  | deliver full power.                     |        |

## Safety loop

| Test                                   | Procedure                                | Result |
|----------------------------------------|------------------------------------------|--------|
| 8.1 Brake Overtravel Trips Safety Loop | Using the dyno test panel, hook up       |        |
|                                        | the TSI to the test panel. Integrate all |        |
|                                        | the subsystems together. Press the       |        |
|                                        | brake overtravel button and confirm      |        |
|                                        | that the safety loop opens by            |        |
|                                        | checking the status of the safety light  |        |
|                                        | in the dyno room.                        |        |
| 8.2 IMD Fault Trips Safety Loop        | Set up the TSI in the dyno room          |        |
|                                        | integrated with the other subsystems.    |        |
|                                        | Cause an IMD fault by connecting the     |        |
|                                        | TSV- TSMP to the Chassis Ground          |        |

| TSMP. Ensure that the safety loop      |  |
|----------------------------------------|--|
| opens due to this IMD fault. NOTE:     |  |
| The safety loop does not have to open  |  |
| instanteously. The rules require for a |  |
| response within 30 seconds.            |  |

| Drive States                               |                                          |        |
|--------------------------------------------|------------------------------------------|--------|
| Test                                       | Procedure                                | Result |
| 9.1 Drive States comply with the suggested | Check that the drive states take care    |        |
| state diagram in the rules                 | of the RTDS, any safety loop openings,   |        |
|                                            | a drive mode, and an idle mode           |        |
|                                            | (where the driver cannot throttle the    |        |
|                                            | car)                                     |        |
| 9.2 RTDS sounds off for 1-3 seconds when   | Hook up the TSI to the test panel and    |        |
| going into drive mode                      | hook up a voltage to the drive button    |        |
|                                            | input (to simulate that it is being      |        |
|                                            | pushed.) When the brake and drive        |        |
|                                            | button are both pushed the TSI           |        |
|                                            | should go into drive mode and the        |        |
|                                            | RTDS should be heard for 1-3             |        |
|                                            | seconds.                                 |        |
| 9.3 RTDS sounds off for 1-3 seconds when   | Repeat 9.2 but this time with the TSI    |        |
| going into drive mode                      | integrated with other subsystems in      |        |
|                                            | the dyno room.                           |        |
| 9.4 TSI goes into drive mode               | Hook up the TSI to the test panel and    |        |
|                                            | hook up a voltage to simulate the        |        |
|                                            | drive button. When brake and drive       |        |
|                                            | button are both pushed the TSI           |        |
|                                            | should go into drive mode. Ensure        |        |
|                                            | this with an LED turning on, sending     |        |
|                                            | drive state to the SCADA, or checking    |        |
|                                            | that the throttle voltages are now       |        |
|                                            | accepted and can be changed.             |        |
| 9.5 TSI goes into drive mode               | Repeat 9.4 but this time with the TSI    |        |
|                                            | integrated with other subsystems in      |        |
|                                            | the dyno room                            |        |
| 9.6 TSI drops out of drive mode due to     | Put the TSI into drive mode. Trip the    |        |
| safety loop                                | safety loop. Check that the throttle     |        |
|                                            | voltages do no change because the        |        |
|                                            | TSI is in IDLE. Or check the drive state |        |
|                                            | through SCADA or check the LED.          |        |

| 9.7 TSI drops out of drive mode due to | Put TSI into drive mode. Press the      |  |
|----------------------------------------|-----------------------------------------|--|
| driver input                           | drive button again and check that the   |  |
|                                        | throttle voltages do not change         |  |
|                                        | because the TSI is in IDLE. Or check    |  |
|                                        | the drive state through SCADA or        |  |
|                                        | check the LED.                          |  |
| 9.8 TSI drops out of drive mode due to | Put TSI into drive mode. Have SCADA     |  |
| SCADA                                  | send a 1 as the drop out of drive       |  |
|                                        | mode signal to tell the TSI to drop out |  |
|                                        | of drive mode. C heck that the          |  |
|                                        | throttle voltages do not change         |  |
|                                        | because the TSI is in IDLE. Or check    |  |
|                                        | the drive state through SCADA or        |  |
|                                        | check the LED.                          |  |

## **TSI System Measurements**

| Test                            | Procedure                                | Result |
|---------------------------------|------------------------------------------|--------|
| 10.1 Voltage Measurement        | Put a voltage through the TSI and        |        |
|                                 | check by way of the measurement          |        |
|                                 | sent to SCADA that that                  |        |
|                                 | measurements matches the voltage         |        |
|                                 | that is put through the TSI.             |        |
| 10.2 Current Measurement        | Put a current through the TSI and        |        |
|                                 | check by way of the measurement          |        |
|                                 | sent to SCADA that that                  |        |
|                                 | measurements matches the current         |        |
|                                 | that is put through the TSI.             |        |
| 10.3 Temperature Measurement    | Power on the TSI pcb and hook it up      |        |
|                                 | to the SCADA on the CAN network.         |        |
|                                 | Check the temperature measurement        |        |
|                                 | and that it changes if it gets hotter or |        |
|                                 | colder on the PCB (put your finger on    |        |
|                                 | the temp sensor to warm it up.)          |        |
| 10.4 IMD Measurement            | Hook the TSI to the SCADA via CAN        |        |
|                                 | network and check the values of the      |        |
|                                 | IMD measurement match what the           |        |
|                                 | IMD documentation outlines. Cause        |        |
|                                 | an IMD fault and check the resistance    |        |
|                                 | matches what it should be in a fault.    |        |
| 10.5 Test Measurements with TSI | Repeat the previous four steps but       |        |
| Integrated in Dyno Room         | this time with the TSI integrated with   |        |
|                                 | other subsystems in the dyno room.       |        |